## CÓMO PARTICIPAR EN UNA LICITACIÓN CON SOPORTE DIGITAL

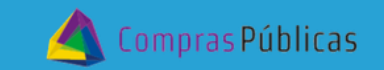

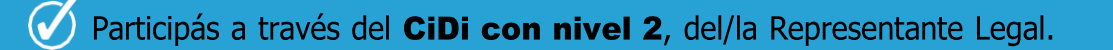

- Tu Inscripción en ROPyCE debe estar **validado**.
- 🕢 Los archivos deben estar comprimidos (.zip o .rar) y no deben superar los 60MB
- Los archivos podrán editarse hasta la "Fecha Límite de Presentación de Ofertas", determinada en el sistema y los pliegos de contratación.

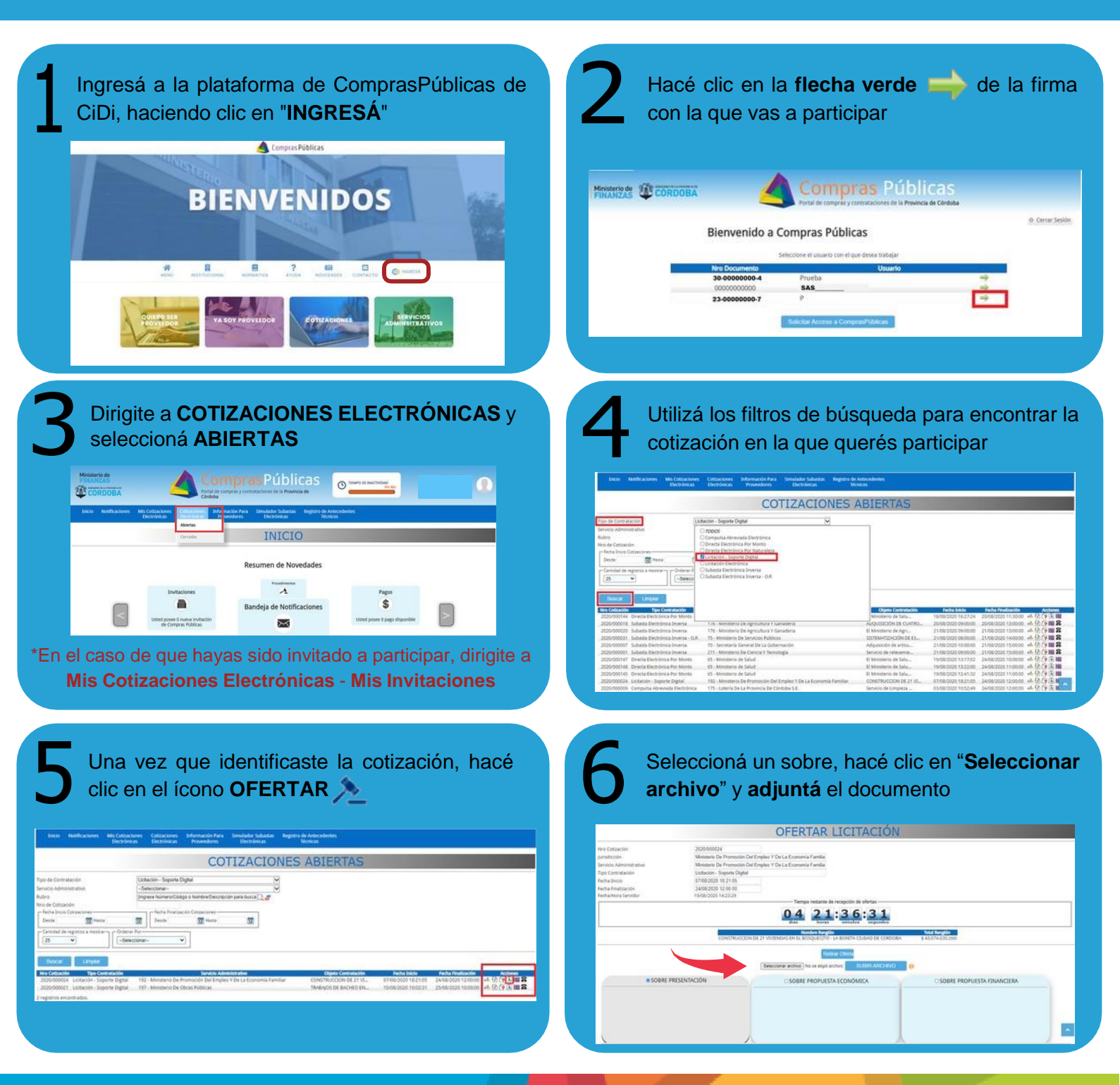

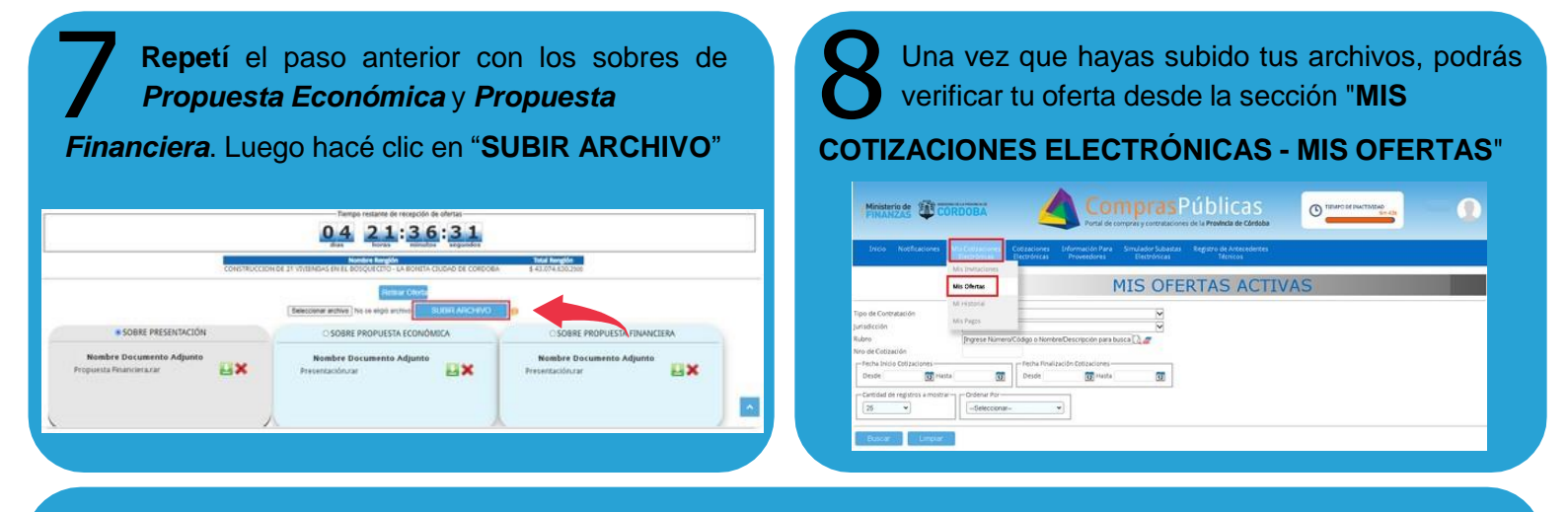

Finalizado el período de recepción de ofertas, podés hacer el seguimiento de la Licitación en la que estés participando ingresando en "Cotizaciones Cerradas".

Si tenés inconvenientes en el sistema mientras estás participando, enviá tus datos y los de la cotización adjuntando el print de pantalla a *suaf.compraspublicas@cba.gov.ar* 

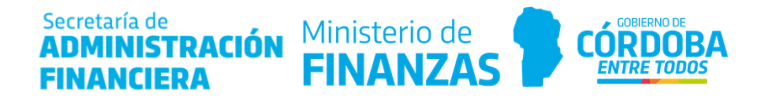